## Procedura per la visualizzazione e stampa degli elenchi degli iscritti all'esame di licenza media da parte dei singoli CTP

- 1) Dalla home page cliccare sulla voce del menu di sinistra per accedere alla pagina dedicata ai singoli ctp
- 2) Dalla pagina dei CTP cliccare sulla voce **Login** del menu principale (orizzontale sotto il logo)

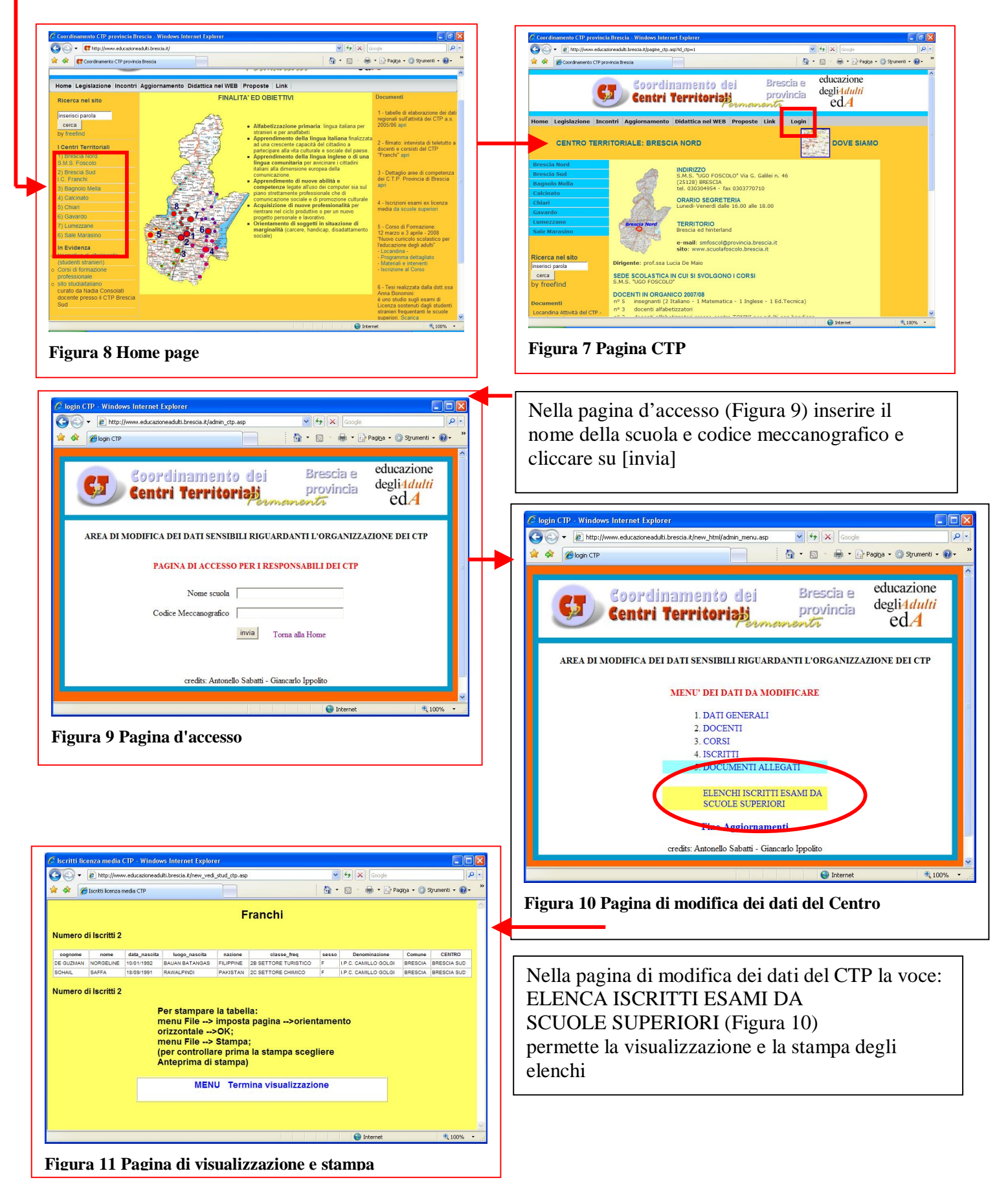